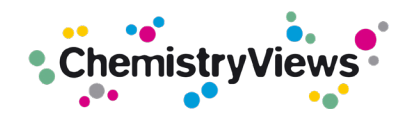

## **ChemistryViews Newsletters**

## Subscribe/Unsubscribe

To subscribe to a ChemistryViews newsletter please select "Yes" in the section "2 Consent" and in the section "3 Mailing List and Subject Interests" go to "Chemistry" --> "ChemistryViews" and select the newsletters you would like to receive (see the red arrows in the image below).

To allow Wiley to send you ads, please select something from the settings in the section "3 Mailing Lists and Subject Interests"; see the blue arrow in the image below.

| I. Profile                                                                                                    |                                                                                                    |
|----------------------------------------------------------------------------------------------------|----------------------------------------------------------------------------------------------------|
| Chernviews@wiley.com                                                                                                    |                                                                                                    |
| First Name*                                                                                                    |                                                                                                    |
| Last Name*                                                                                                    |                                                                                                    |
| Tatar a sons of upper soons souther fruition?                                                                                                    |                                                                                                    |
|                                                                                                    |                                                                                                    |
| wiley.com                                                                                                    |                                                                                                    |
| Country/Location*                                                                                                    | <u> </u>                                                                                                    |
| English                                                                                                    | Chemistry     General                                                                                                    |
| W Yes, I consent to receive marketing messaging on Wiley products and services and have read Wiley's Privacy Policy. No, thank you. I do not wish to receive email from Wiley Note that you may self receive transactional messages (invoice, service outages, product notifications) though unsubscribed from commercial email. | Computational Chemistry and Molecular Modeling Crystalingraphy Electrochemistry Electrochemistry Crystalingraphy Industrial Chemistry Industrial Chemistry                                                                                                    |
| 3. Mailing Lists and Subject Interests                                                                                                    | Integration Community     Integration     Integration     Integrate     Integratin     Integratin     Int |
| Researchers & Professionals     Di Instructors                                                                                                    | s C Autho                                                                                                    |
| CE Booksellers / Agents CE Press / Media CE Digital                                                                                                    | Leensing Dispectroscopy                                                                                                    |
| ar Erins a John Newsetter                                                                                                    | Spectral Libraries                                                                                                    |
| Accounting                                                                                                    | CL Spectral Litranes and Software ChemistryViews                                                                                                    |
| Agriculture & Aquaculture                                                                                                    | Chemistry Chemistry/News Weekly Alert                                                                                                    |
| Anthropology & Archaeology                                                                                                    | Chemistry (General) Chemistry Views Monthly Catalysis Alert Chemistry Views Monthly Nano Alert                                                                                                    |
| Architecture, Design & Construction                                                                                                    | Biochemistry (Chemical Biology     Chemistry/lews Monthly Organic Alert                                                                                                    |
| Art, Literature & Culture                                                                                                    | Chemical Engineering Stochastic Surgers Menthly Pharma/Healthcare Alert                                                                                                    |
| Disiness & wanagement                                                                                                    | Computational Chemistry and Molec     Crystallography                                                                                                    |
| Civil & Mechanical Engineering                                                                                                    | Electrochemistry                                                                                                    |
| Computing & Information Technology                                                                                                    | Industrial Chemistry                                                                                                    |

## **Global Unsubscribe**

A user is globally unsubscribed (= excluded from ALL Wiley mailings including ChemistryViews newsletters) when the "No" button is clicked under the Consent section (see the purple arrow in the picture below)

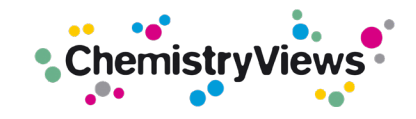

| English                                                                                                    |                                                              |                                   |  |  |
|----------------------------------------------------------------------------------------------------|--------------------------------------------------------------|-----------------------------------|--|--|
|                                                                                                    |                                                              |                                   |  |  |
|                                                                                                    |                                                              |                                   |  |  |
|                                                                                                    |                                                              |                                   |  |  |
| 2. Consent                                                                                                    |                                                              |                                   |  |  |
| 2. 201.22112                                                                                                    |                                                              |                                   |  |  |
| <ul> <li>Yes, I consent to receive marketing messaging in</li> </ul>                                                                                                    | on Wiley products and have read Wiley's i                    | Privacy Policy.                   |  |  |
| No, thank you. I do not wish to receive email from the second second | om Wiley                                                     |                                   |  |  |
|                                                                                                    |                                                              |                                   |  |  |
| Note that you may still receive transactional messages                                                                                                    | (invoices, service outages, product notifications) though un | subscribed from commercial email. |  |  |
|                                                                                                    |                                                              |                                   |  |  |
|                                                                                                    |                                                              |                                   |  |  |
|                                                                                                    |                                                              |                                   |  |  |
| 3. Mailing Lists and Subject Interests                                                                                                    |                                                              |                                   |  |  |
| -                                                                                                    | -                                                            | -                                 |  |  |
| Researchers & Professionals                                                                                                    | E Instructors                                                | 🖬 Students                        |  |  |
|                                                                                                    |                                                              |                                   |  |  |